#### 29/11/2021 16:48

# Первоначальная настройка сервера в СКУД ControlGate

1. Запустить клиент «**ControlGate.Client.exe**» авторизоваться, нажать «**OK**» для входа в систему.

| Control            | ?     | $\times$ |     |  |  |  |
|--------------------|-------|----------|-----|--|--|--|
| Состовате          |       |          |     |  |  |  |
| Логин:             | admin |          |     |  |  |  |
| Пароль:            | ••••• |          |     |  |  |  |
|                    | ОК    | Отм      | ена |  |  |  |
| Версия: 2.4.18.140 |       |          |     |  |  |  |

2. В основном меню выбирать вкладку «ControlGate», далее выбирать «Настройка приложения».

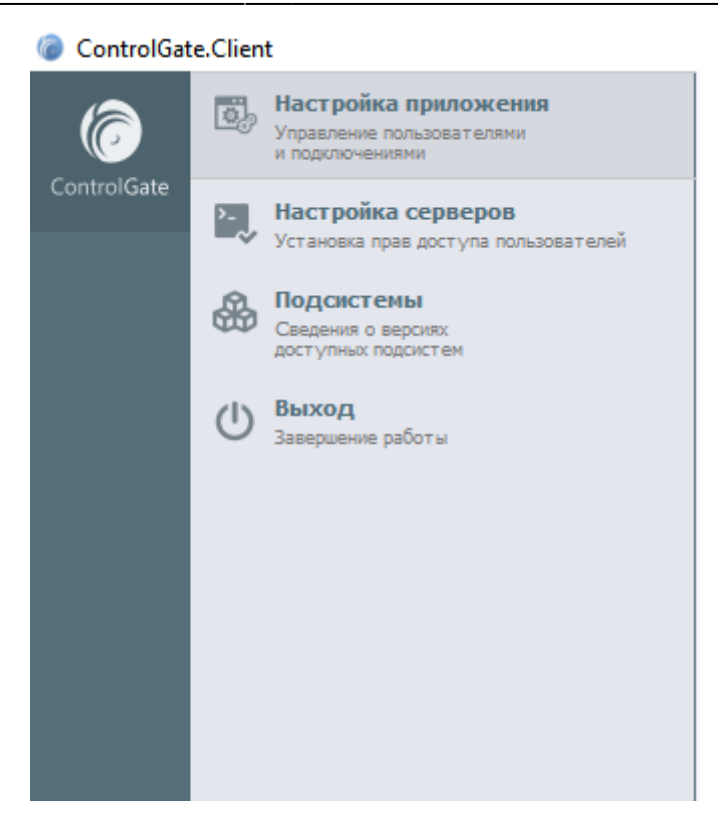

2/5

3. В окне «Настройка приложения» выбирать вкладку «Серверы», далее нажать кнопку «Создать» в окне справа указать настройки сервера, логин и пароль, выбрать пункт «Подключится», сохранить настройки.

| 🛛 🙆 Настройк | а приложения |             |             |       |      | ? | × |
|--------------|--------------|-------------|-------------|-------|------|---|---|
| ۶.           | +создать ×   | СОХРАНИ     | пъ          |       |      |   |   |
| Серверы      | localhost    | Настройка п | юдключения: |       |      |   |   |
|              |              | Имя:        |             |       |      |   |   |
| Пользователи |              | Адрес:      |             | Порт: | 9999 |   | * |
|              |              |             | Не активен  |       |      |   |   |
|              |              | Логин:      |             |       |      |   |   |
|              |              | Пароль:     |             |       |      |   |   |
|              |              |             | Подключить  |       |      |   |   |
|              |              |             |             |       |      |   |   |
|              |              |             |             |       |      |   |   |
|              |              |             |             |       |      |   |   |
|              |              |             |             |       |      |   |   |
|              |              |             |             |       |      |   |   |
|              |              |             |             |       |      |   |   |
|              |              |             |             |       |      |   |   |
|              |              |             |             |       |      |   |   |

## Добавление ключей лицензий

### Физический ключ

Скачать и установить драйвера для электронных ключей Guardant. Guardant Drivers

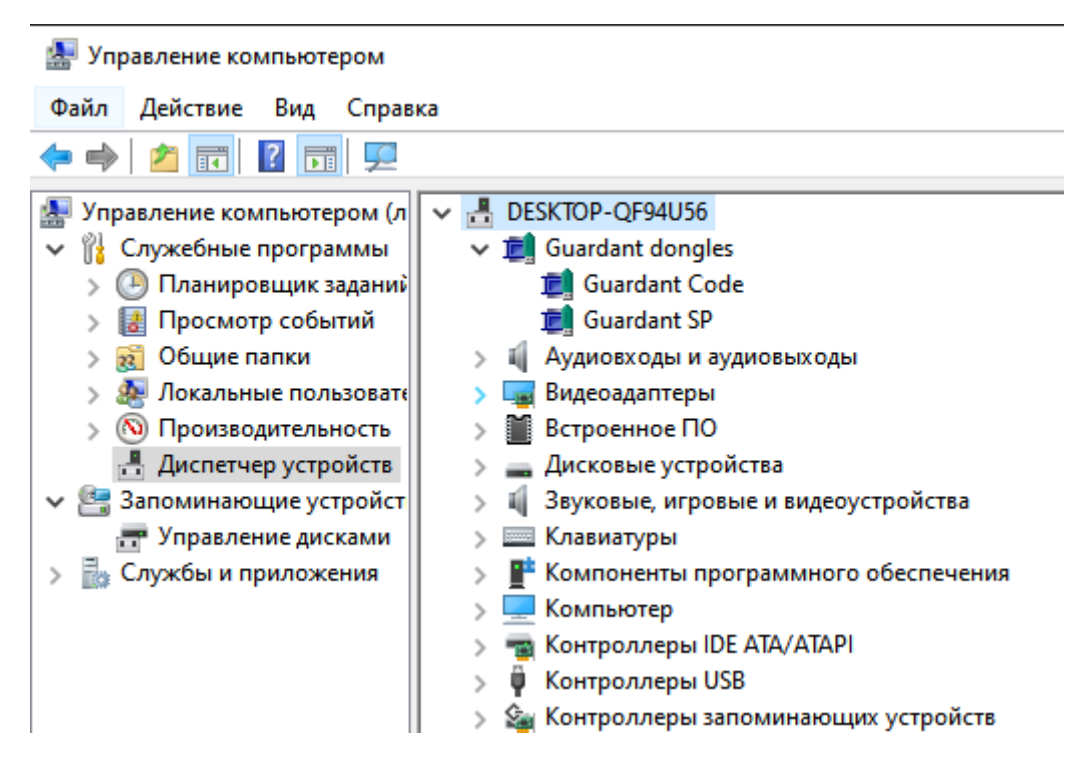

#### Программный ключ

В окне «Настройка приложения» выбрать сервер, в открывшемся окне «Обновление лицензии» указать путь к файлу лицензии нажать кнопку «Применить» далее «Сохранить».

| 🍘 Настройк   | а приложения     |            |                  |       |      | ?      | ×    |
|--------------|------------------|------------|------------------|-------|------|--------|------|
| >            | +создать ×       | СОХРАНИ    | пъ               |       |      |        |      |
| Серверы      | localhost        | Настройка  | подключения:     |       |      |        |      |
|              | Terrados fundada | Имя:       | localhost        |       |      |        |      |
| Пользователи |                  | Адрес:     | 127.0.0.1        | Порт: | 9999 |        | *    |
|              |                  |            | Сервер подключен |       |      |        |      |
|              |                  | Логин:     | admin            |       |      |        |      |
|              |                  | Пароль:    | ••••             |       |      |        |      |
|              |                  |            | Подключить       |       |      |        |      |
|              |                  | Обновления | алицензии.       |       |      |        |      |
|              |                  | Оновлени   | 1e:              |       |      | Примен | нить |
|              |                  | Текушие ли | цензии:          |       |      |        |      |
|              |                  | Нет акт    | ивной лицензии   |       |      |        |      |
|              |                  |            |                  |       |      |        |      |
|              |                  |            |                  |       |      |        |      |
|              |                  |            |                  |       |      |        |      |
|              |                  |            |                  |       |      |        |      |
|              |                  |            |                  |       |      |        |      |
|              |                  |            |                  |       |      |        |      |
|              |                  |            |                  |       |      |        |      |
|              |                  |            |                  |       |      |        |      |
|              |                  |            |                  |       |      |        |      |

## Пример правильной настройки сервера

При правильной **«Настройке сервера»** и подключении **«Файла лицензии»** в основном меню программы отобразятся иконки доступных разделов программы и текущие лицензии.

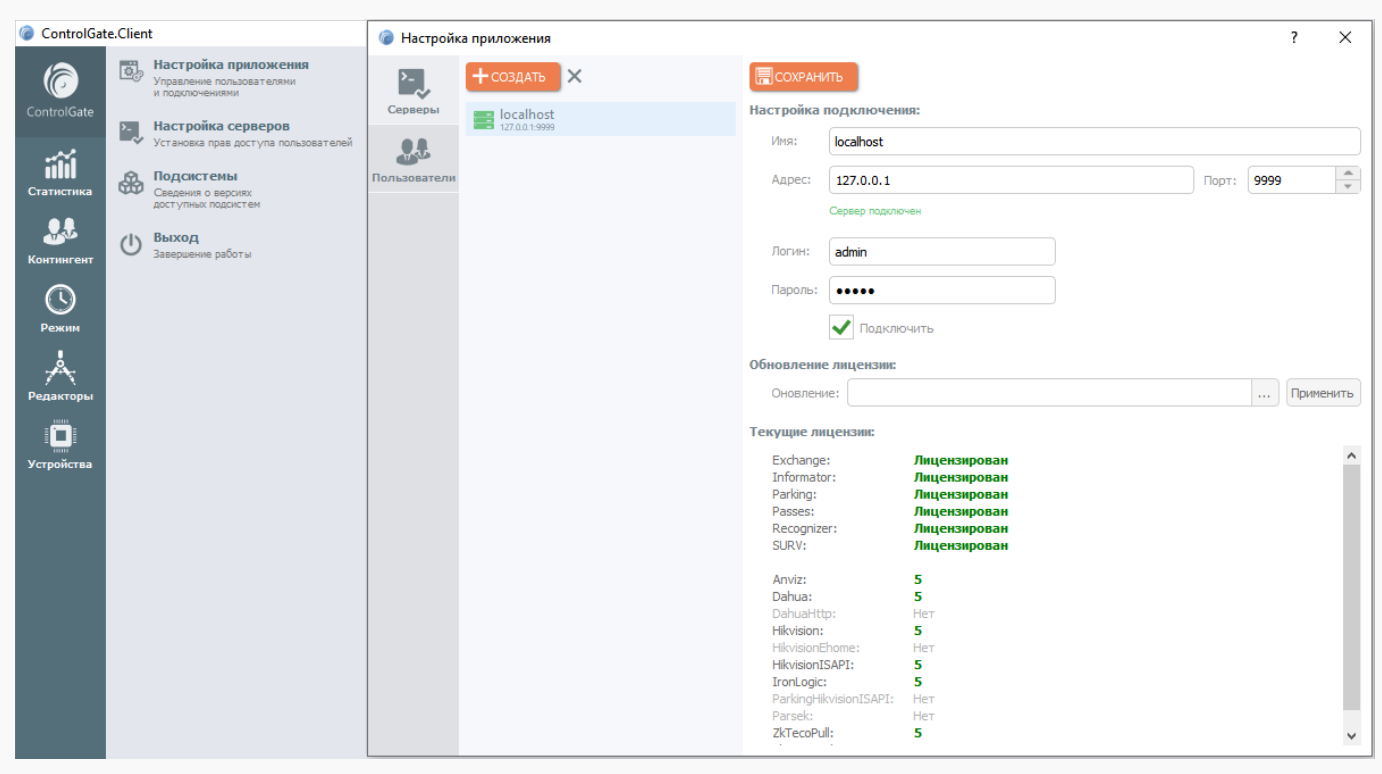

× Для корректной работы и запуска сервера необходимо что бы порт: 9999 был открыт.

Последнее обновление: 29/11/2021 16:48